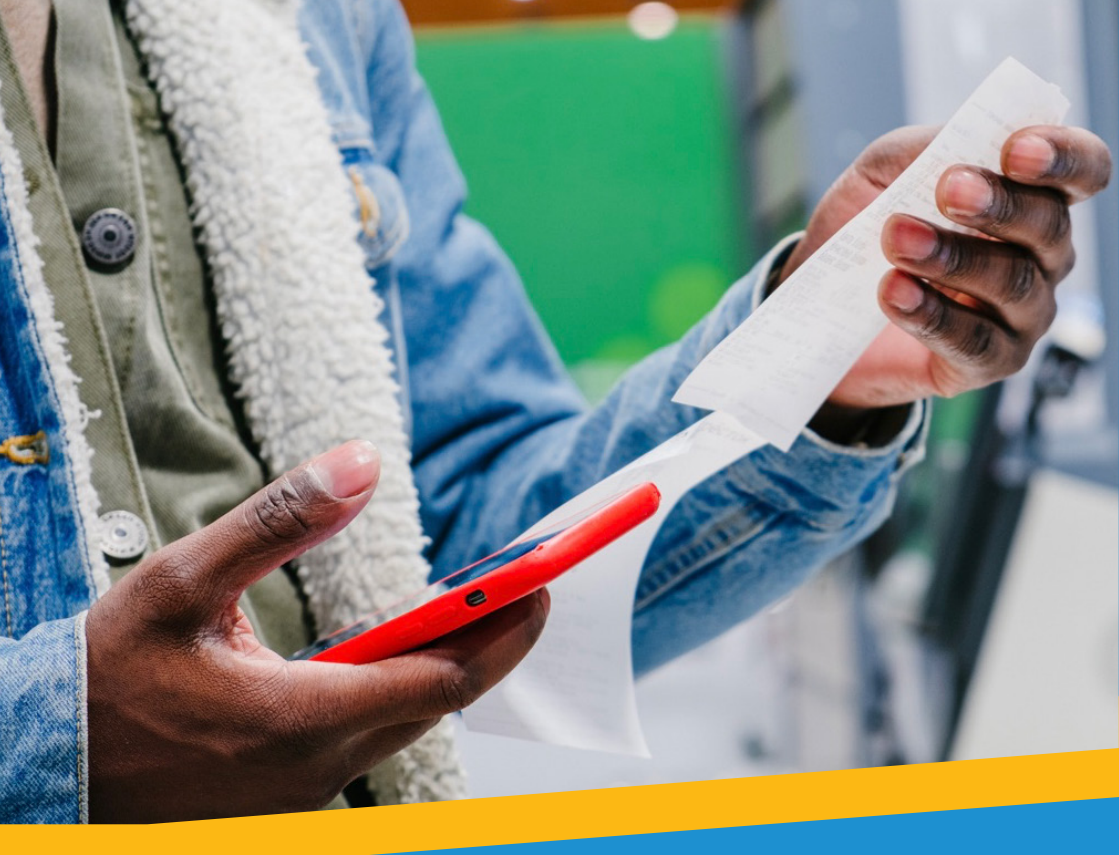

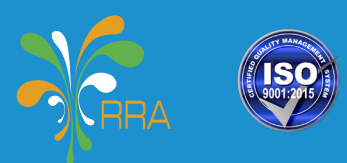

# EBM MOBILE APPLICATION User Guide

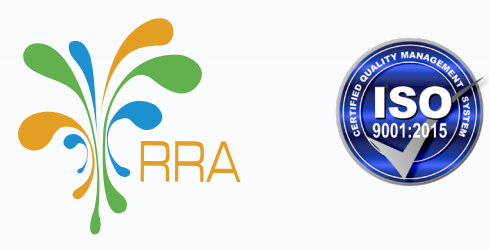

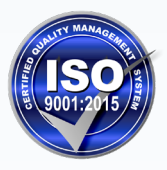

## 1. INTRODUCTION

Pursuant to the provisions of article 17 Law n° 026/2019 of 18/09/2019 on Tax Procedures, a person who carries out any taxable activity must issue an invoice generated by an electronic invoicing system certified by Rwanda Revenue Authority (RRA). EBM mobile App has been adopted by RRA in order to implement the program of EBM for all.

## 1.1. Training Target Group

This manual targets all Taxpayers who want to learn to use EBM Mobile Application.

## 2. How to use EBM Mobile Application.

Execute the EBM2x Launcher program by clicking on the icon below found on the screen of telephone or PDA.

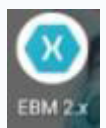

# Click on start button to start a day

**Click on Open** 

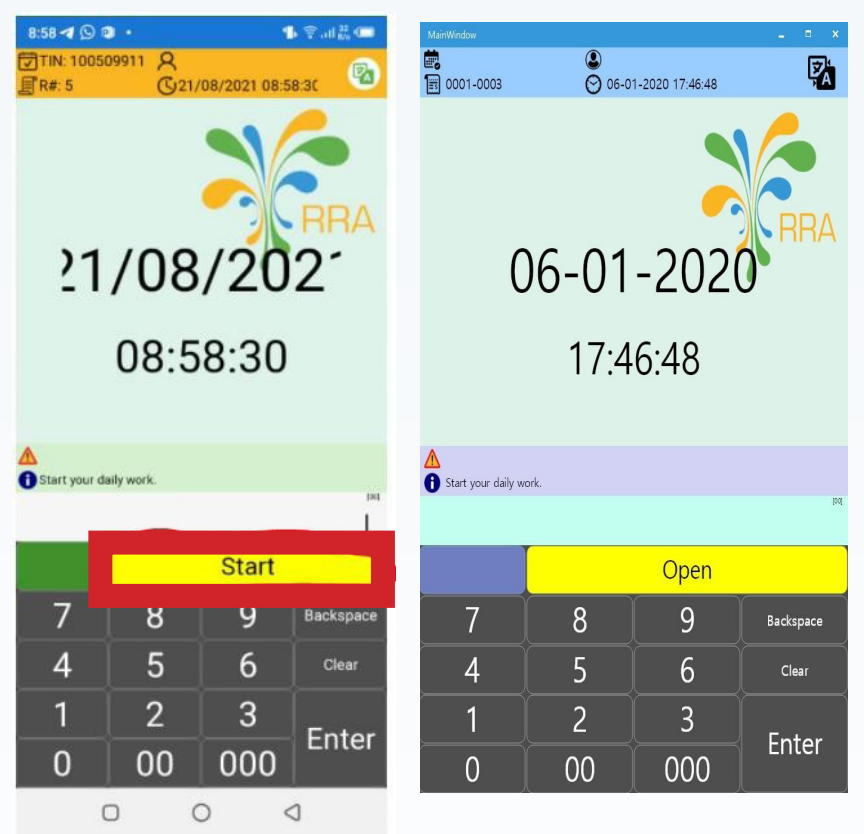

Get ready for EBM use. Start and Open.

After clicking on open, the main screen with the sign on menu appears then you can sign in:

- a) Admin menu
- b) POS Menu
- c) Sales

You use the same username and Password to login to all these three (3) menus. In This training, we will use 11111 as User ID and 11111 as Password. Below is a screen showing the three menus after opening.

**Note:** Username and password differs from one taxpayer to another

| 8:33 🚽 🕤 🔸                | 🔹 🐨 al                    | 7.ª 🗂 |
|---------------------------|---------------------------|-------|
| ⑦TIN: 100509911<br>夏R#: 5 | R<br>©21/08/2021 08:33:50 | 2     |
| User Id                   |                           |       |
| User Name                 | NC                        | A     |
| Password                  |                           |       |
| RWANDA TEST SER           | VER / v20210710.NEW.0129  |       |
| A Please enter User I     | D                         |       |
| The second entire open in | v.                        | 104   |
|                           |                           |       |

|   |   | Adi<br>Me | min<br>Inu | P(<br>Me | os<br>inu | Sa       | les          |     |
|---|---|-----------|------------|----------|-----------|----------|--------------|-----|
| а | b | C         | d          | е        |           | g        | h            |     |
|   |   |           |            | m        |           |          | P_           |     |
| q |   | s         |            |          |           | w        | x            |     |
| y |   | e24       |            |          |           | Upercase | Lowercese    |     |
|   | 7 | 8         | 3          |          | 9         |          |              |     |
|   | 4 |           |            | - 6      | 5         | ) •      | 1 <b>1</b> 2 |     |
|   | 1 |           |            |          |           | 3        | ) – "        | 100 |
|   |   | 0         | 0          | 00       | 00        | l En     | iter         |     |

## 3. Sign on in Admin Menu

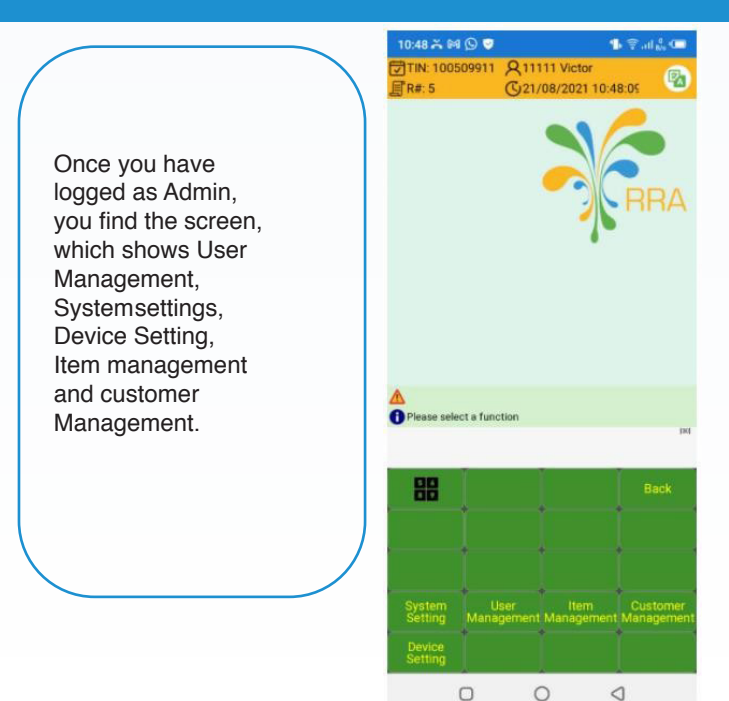

## 3.1. System setting

By clicking on system setting Menu, the screen below appears:

| Company Name BEAR S<br>Business Activity test<br>Email Address info@r<br>Phone No 078311<br>Branch Name MUHIN<br>Manager Name DANIE<br>Address KIGAL                                                                                                    | SARL<br>Fa.gov.rw<br>04425 | The information which can be changed is: |
|----------------------------------------------------------------------------------------------------|----------------------------|------------------------------------------|
| Company Name         BEAR 1           Business Activity         test           Email Address         info@r           Phone No         078311           Branch Name         MUHIN           Manager Name         DANIE           Address         KIGALL | Fa.gov.rw<br>104425        | changed is:                              |
| Business Activity test<br>Email Address info@r<br>Phone No 07831<br>Branch Name MUHIN<br>Manager Name DANIE<br>Address KIGAL                                                                                                    | ra.gov.rw<br>04425         | changed is:                              |
| Email Address info@r<br>Phone No 07831<br>Branch Name MUHIN<br>Manager Name DANIE<br>Address KIGAL                                                                                                    | ra.gov.rw<br>04425         |                                          |
| Phone No 07831<br>Branch Name MUHIN<br>Manager Name DANIE<br>Address KIGAL                                                                                                    | 04425<br>1A                | a) Email                                 |
| Branch Name MUHIN<br>Manager Name DANIE<br>Address KIGAL                                                                                                    | 1A                         | a) Email                                 |
| Manager Name DANIE<br>Address KIGAL                                                                                                    |                            | ,                                        |
| Address KIGAL                                                                                                    | ŭ.                         | h) Telephone                             |
|                                                                                                    | CITY NYARUGENGE            |                                          |
| Paper size 80mm                                                                                                    |                            |                                          |
| More Information                                                                                                    |                            | c) Address                               |
| TIN Number 10050                                                                                                    | 9911                       |                                          |
| SDC ID SDC01                                                                                                    | 0000295                    | d) And Printer which can be              |
|                                                                                                    |                            | 80mm or 58 mm                            |
| Branch Code 00                                                                                                    |                            |                                          |
| MRC No. WIS01                                                                                                    | 017624                     |                                          |
| Data Changed 03082                                                                                                    | 021 04:42                  | After modification you have to           |
|                                                                                                    |                            | click on save for changes to take        |
| VAT Flag Non V                                                                                                    | AT.                        | effect.                                  |
| 0 0                                                                                                    | 4                          |                                          |

## 3.2. User Management

The user Management Menu is used to create new user of EBM or change some information ofcreated users.

| 11:06 ᄎ M 🛡 🛇 🥵 👘 🕬                                                  | a) Program information                                                                                            |
|----------------------------------------------------------------------|----------------------------------------------------------------------------------------------------|
| ⑦TIN: 100509911Q 11111 Victor<br>夏R#: 5           ②21/08/2021 11:06: | Register a new user                                                                                               |
| User Dev Guery Gave Black                                            | b) How to do it                                                                                                   |
| User Code User Name Password                                         | Fill in the blanks in User<br>Code / User Name /<br>Password / Tel No /<br>Permission and click<br>[Save] button. |
| Tel No Permission                                                    | <ul> <li>c) After save , check saved<br/>information by clicking to<br/>Query</li> </ul>                          |
|                                                                      | D) Click the back button to return to Admin Menu                                                                  |

## 3.3. Item Management

This menu is used to create new items or edit already existing items. Once you click on the menu of Item management the screen below appears:

| R#: 5       (\$21/08/2021 11:22:       []]         Item       Query       Save       Buck       2)         Image: Code       •       •       •       •         Barcode       •       •       •       •       •         Image: Code       •       •       •       •       •       •       •       •       •       •       •       •       •       •       •       •       •       •       •       •       •       •       •       •       •       •       •       •       •       •       •       •       •       •       •       •       •       •       •       •       •       •       •       •       •       •       •       •       •       •       •       •       •       •       •       •       •       •       •       •       •       •       •       •       •       •       •       •       •       •       •       •       •       •       •       •       •       •       •       •       •       •       •       •       •       •       •       •       •       •       • <th>/2021 11:22: Pre-</th> <th></th> <th></th>                                                                                                    | /2021 11:22: Pre-  |               |             |
|----------------------------------------------------------------------------------------------------|--------------------|---------------|-------------|
| Item       Oregon Organization       Description       2)         Nem Code       •       •       0         Bercode       •       •       0)         Sate Price       Beginning Stock       0)       0         Cless Name       •       •       •         Organ       •       •       •         Pkg Unit       Hem Type       •       •         Otype       •       •       •         Otype       •       •       •         Otype       •       •       •         Organ       •       •       •         Otype       •       •       •         Otype       •       •       •         Otype       •       •       •         Otype       •       •       •         Otype       •       •       •         Otype       •       •       •         Otype       •       •       •         Otype       •       •       •         Otype       •       •       •         Otype       •       •       •         Otype       •       <                                                                                                    | 0 mm (0 mm (0 mm   | <b>G</b> 21/0 | R#: 5       |
| Item Code   Barcode   Item Name   Sate Price   Beginning Stock   0   0   0   0   0   0   0   0   0   0   0   0   0   0   0   0   0   0   0   0   0   0   0   0   0   0   0   0   0   0   0   0   0   0   0   0   0   0   0   0   0   0   0   0   0   0   0   0   0   0   0   0   0   0   0   0   0   0   0   0   0   0   0   0   0   0   0   0   0   0   0   0   0   0   0   0   0   0   0   0   0   0   0   0   0   0 <th>Query Save Back 2)</th> <th>Olev</th> <th>tem</th>                                                                                                    | Query Save Back 2) | Olev          | tem         |
| Barcode                                                                                                    | a)                 |               | Item Code   |
| Item Name       b)         Sate Price       Beginning Stock         0       0         Class Code       •         Class Code       •         Class Name       •         Class Name       •         Class Name       •         Organ       •         Pkg Unit       •         Pkg Unit       •         Pkg Unit       •         Otype       •         Otype       •<                                                                                                    |                    |               | Barcode     |
| Sate Price       Beginning Stock         0       0         0       0         Class Name       Image: Constraint of the second of the second of the seco                                                                                                    | b)                 |               | Item Name   |
| Sate Price       Beginning stock         0       0         0       0         0       0         0       0         0       0         0       0         0       0         0       0         0       0         0       0         0       0         0       0         0       0         0       0         0       0         0       0         0       0         0       0         0       0         0       0         0       0         0       0         0       0         0       0         0       0         0       0         0       0         0       0         0       0         0       0         0       0         0       0         0       0         0       0         0       0         0       0         0       0 <td>c)</td> <td></td> <td></td>                                                                                                    | c)                 |               |             |
| Class Code       Image: Class Name         Class Name       Image: Class Name         Class Name       Image: Class Name         Pkg Unit       ItemType         Image: Class Name       Image: Class Name         Image: Class Name       Image: Class Name         Image: Class N                                                                                                    |                    |               | Sale Price  |
| Outer State         Class Name         Origin         Pkg Unit         ItemType         Qty Unit         TaxType         Qty Unit         ItemType         Qty Unit         ItemType         Qty Unit         ItemType         Qty Unit         ItemType         Qty Unit         ItemType         Qty Unit         ItemType         Qty Unit         ItemType         Qty Unit         ItemType         Qty Unit         ItemType         Qtype         Qtype <td></td> <td></td> <td>Clarg Corda</td>                                                                                                    |                    |               | Clarg Corda |
| Cless Name         Organ         Organ         Pkg Unit         Item Type         Organ         Organ         Organ         Other         Other         Oth                                                                                                    | Θ                  |               | Chara Coch  |
| Origin       Image: Comparison of the image: Comparison of the image: Comparison          |                    |               | Class Name  |
| Origin         Image: Constraint of the second second  |                    |               |             |
| Pig Unit       ItemType         Qty Unit       TaxType         Qty Unit       Qty Unit         Qty Unit       Qty Unit         Qty Un                                                                                                    | 0                  |               | Origin      |
| Prigram       Item Type         Qty Unit       TaxType         Qty Unit       Qtype         Qty Unit       Qtype         Qty Unit       Qtype         Qtype       Qtype         Qtype       Qtype                                                                                                    | -                  |               | <b>6</b> 1  |
| Opy Unit       TexType         Image: Control of the second second se                                   | tem type           |               | Pikg Unit   |
| Image: state of the state of the state | TaxType            |               | Oty Unit    |
| Image: state of the state of the state |                    |               |             |
| □                                                                                                    |                    | _             |             |
| □                                                                                                    |                    |               |             |
| C C C C C C C C C C C C C C C C C C C                                                                                                    | NB: 1              |               |             |
| d)<br>e)<br>3)<br>a)<br>b)                                                                                                    | < <p>⊲</p>         | 0             | Ο           |
| d)<br>e)<br>3)<br>a)<br>b)                                                                                                    |                    |               |             |
| u)<br>e)<br>3)<br>a)<br>b)                                                                                                    | d)                 |               |             |
| e)<br>3)<br>a)<br>b)                                                                                                    | u)                 |               |             |
| e)<br>3)<br>a)<br>b)                                                                                                    |                    |               |             |
| 3)<br>a)<br>b)                                                                                                    | e)                 |               |             |
| 3)<br>a)<br>b)                                                                                                    |                    |               |             |
| a)<br>b)                                                                                                    | 3)                 |               |             |
| b)                                                                                                    | a)                 |               |             |
| b)                                                                                                    | ,                  |               |             |
| b)                                                                                                    |                    |               |             |
| b)                                                                                                    |                    |               |             |
| b)                                                                                                    |                    |               |             |
|                                                                                                    | b)                 |               |             |
|                                                                                                    |                    |               |             |
|                                                                                                    |                    |               |             |
|                                                                                                    |                    |               |             |

#### rogram Information

ster a new item or download registered item information.

- ow to do it
- Fill in the blanks in/ Item Name / Sale Price / Beginning Stock / ClassName.
- Choose Pkg Unit / ItemType / Qty Unit / TaxType
- Click the button of class code, Choose Level Lvl1, Lvl2, Lvl3, Lvl4 or Lvl5. Next Level, type the part of Class name of your business: E.g.: Food, construction or use part of class code: E.g.: 25,42,80,30, etc. Click on Class name and click on Confirm Button. If you do not find the exact class name, choose the one corresponding to it. For Origin Click on Origin Button, Search the country of Origin and click on Confirm Button.
- ou can find the most used parts of class code and there description.
- Click [NEW] button of Item Code and create Item Code.
- Click [Save] button to save them.

#### thers

- When you click [NEW] button at the top of page right after doing item management, youcan register another item continuously
- When you click on [QUERY] button also at the top of the page, you find the list of item created.

## 3.4. Customer management

This menu is used to create new customers. Once you click on customer management menu, you find thescreen below:

| <ul> <li>Register new customer or checking registeredcustomers information.</li> <li>2) How to use <ul> <li>a) Choose a type of customer(Corporate / Individual).</li> </ul> </li> <li>b) Fill in the blanks in TIN Code /Cust Name / Phone Num / E- Mail.</li> <li>c) Click [Save] button for save 3) Others</li> </ul> |
|----------------------------------------------------------------------------------------------------|
| <ul> <li>2) How to use <ul> <li>a) Choose a type of customer(Corporate / Individual).</li> </ul> </li> <li>b) Fill in the blanks in TIN Code /Cust Name / Phone Num / E- Mail.</li> <li>c) Click [Save] button for save 3) Others</li> </ul>                                                                             |
| <ul> <li>a) Choose a type of customer(Corporate / Individual).</li> <li>b) Fill in the blanks in TIN Code /Cust Name / Phone Num / E- Mail.</li> <li>c) Click [Save] button for save 3) Others</li> </ul>                                                                                                    |
| <ul><li>c) Click [Save] button for save</li><li>3) Others</li></ul>                                                                                                    |
| 3) Others                                                                                                    |
|                                                                                                    |
| <ul> <li>a) When you click [NEW]</li> <li>button at the top of</li> <li>page right after doing</li> </ul>                                                                                                    |
| item management,then<br>you can register another<br>item continuously.                                                                                                    |
| b) Use [QUERY] and type<br>the TIN of the customer<br>to find his / her name.                                                                                                    |
|                                                                                                    |

## 3.5. Device Management

Once you click on the Device Management, you find the screen below:

| 11:52 ≍ 🛤 🛡<br>Device setting    | 🔹 🖗 आ 🖁 🚥       | Dev<br>is u<br>prin | ice Management<br>sed to set the<br>tter.                               |
|----------------------------------|-----------------|---------------------|-------------------------------------------------------------------------|
| TIN<br>BHF                       | 100509911<br>00 | a)                  | On PORT or<br>Printer name,<br>type: USB, if<br>theprinter uses<br>USB. |
| PORT or Printer nan<br>Baud Rate | 19200           | b)                  | On the<br>Baud Rate,<br>choose the                                      |
| Paper size                       | 80mm            |                     | Maximum,<br>which is<br>115200.                                         |
| LocationType                     | English         | C)                  | For the printer                                                         |
| OfflineDays                      | 7               |                     | size, choose 80                                                         |
| OfflineAmount                    | 100,000,000     |                     | 01 56 mm.                                                               |

## 4. Sign on in POS Menu

Once you click on POS menu, the screen below will appear.

| 12:29 X 원 @ ♥                            | The points to be discusses are:            |
|------------------------------------------|--------------------------------------------|
| ■R#: 5 ⑤21/08/2021 12:29:32 <sup>6</sup> | a) Reserve Fund                            |
|                                          | b) Intermediate Deposit                    |
| RRA                                      | c) End of Day                              |
| 4°                                       | d) Sales report                            |
|                                          | e) ZReport                                 |
| Please select a function                 | NB: This POS menu is not mandatory to use. |
| Back                                     |                                            |
| Report Fund                              |                                            |
| Deposit                                  |                                            |
| End<br>of Day                            |                                            |
|                                          |                                            |
|                                          |                                            |

## 4.1. Intermediate Deposit

Use it when you want to withdraw cash from a cash container, which is for deposit before the end of work.

| Th: 100509911       Q11111 Victor         R#: 5       C21/08/2021 12:50:00         Kinds       Quantity       Total         5,000       0       0         2,000       9       18,000         1,000       15       15,000         500       89       44,500         100       3000       300,000         500       0       0         20       0       0         100       0       0         20       0       0         50       0       0         100       0       0         100       0       0         Peesee enter a quantity of SORWF       M         Peesee enter a quantity of SORWF       M         1       2       3       Enter         0       00       000       Enter                                                                                                    | 2:50 🛪 🛤 🗐 🦁            |               | ¶∎ ⊋.al 2 (m) | 1)  | How to do it        |
|----------------------------------------------------------------------------------------------------|-------------------------|---------------|---------------|-----|---------------------|
| Kinds       Quantity       Total         5,000       0       0         2,000       9       18,000         1,000       15       15,000         500       89       44,500         100       3000       300,000         50       0       0         20       0       0         10       0       0         10       0       0         50       0       0         10       0       0         10       0       0         10       0       0         10       0       0         10       0       0         10       0       0         10       0       0         10       0       0         1       2       3         1       2       3         1       2       3         1       2       3         0       000       000                                                                                                    | TIN: 100509911<br>R#: 5 | Q11111 Victor | 12:50:06      | a)  | Type the amount     |
| Kinds       Quantity       Total         5,000       0       0         2,000       9       18,000         1,000       15       15,000         500       89       44,500         100       3000       300,000         50       0       0         20       0       0         10       0       0         5       0       0         Total:       377,500                                                                                                    | ermediate               | Deposit       |               |     | (quantity) of cash  |
| 5,000       0       0         2,000       9       18,000         1,000       15       15,000         500       89       44,500         100       3000       300,000         50       0       0         20       0       0         10       0       0         20       0       0         10       0       0         5       0       0         Total:       377,500                                                                                                    | Kinds                   | Quantity      | Total         |     | for deposit and cli |
| 2,000 9 18,000<br>1,000 15 15,000<br>500 89 44,500<br>100 3000 300,000<br>50 0 0<br>20 0 0<br>10 0 0<br>5 0 0 0<br>Total: 377,500<br>Please enter a quantity of 50RWF<br>VP<br>VP<br>VP<br>VP<br>Down Back Confirm<br>7 8 9 Backspace<br>4 5 6 Clear<br>1 2 3 Enter<br>0 00 000<br>Click the [Confirm<br>button to confirm<br>the intermediate<br>deposit.                                                                                                    | 5,000                   | 0             | 0             |     |                     |
| 1,000       15       15,000         500       89       44,500         100       3000       300,000         50       0       0         20       0       0         20       0       0         10       0       0         5       0       0         Total:       377,500         Please enter a quantity of SORWF       Image: Confirm of the intermediate of the posit.         1       2       3         1       2       3         0       000       000                                                                                                    | 2,000                   | 9             | 18,000        |     | the [Enter] button. |
| 500       89       44,500         100       3000       300,000         50       0       0         20       0       0         10       0       0         10       0       0         5       0       0         Total:       377,500         Please enter a quantity of SORWF       Image: Confirm of the intermediate of the posit.         1       2       3         1       2       3         0       000       000                                                                                                    | 1,000                   | 15            | 15,000        | L.) |                     |
| 100       3000       300,000       deposit is done,         50       0       0       0         20       0       0       0         10       0       0       0         5       0       0       0         Total:       377,500       1         IPlease enter a quantity of 50RWF       Image: Confirm of the intermediate of the intermediate of the | 500                     | 89            | 44,500        | (d  | After typing        |
| 50 0 0   20 0 0   10 0 0   5 0 0   Total: 377,500   Please enter a quantity of 50RWF   Image: Confirm 0   7 8   9 Backspace   4 5   6 Clear   1 2   3 Enter                                                                                                    | 100                     | 3000          | 300,000       |     | deposit is done,    |
| 20       0       0         10       0       0         5       0       0         Total:       377,500         Please enter a quantity of 50RWF         Image: Please enter a quantity of 50RWF         Image: Please enter a quantity o                                                                                                    | 50                      | 0             | 0             |     | click the [Confirm] |
| 10       0       0         5       0       0         Total:       377,500         Total:         Up         Down       Back         Confirm         7       8       9         Backspace         4       5       6         1       2       3         0       000       000                                                                                                    | 20                      | 0             | 0             |     | button to confirm   |
| 5       0       0         Total:       377,500         Please enter a quantity of 50RWF       print         Up       Down       Back         Confirm       1         7       8       9         Backspace       4         1       2       3         0       000       000                                                                                                    | 10                      | 0             | 0             |     | the intermediate    |
| Total:     377,500       Please enter a quantity of 50RWF       Up       Down       Back       Confirm       1       2       3       0       000       000                                                                                                    | 5                       | 0             | 0             |     | denesit             |
| Please enter a quantity of SORWF<br>Up Down Back Confirm<br>7 8 9 Backspace<br>4 5 6 Clear<br>1 2 3 Enter<br>0 000 000                                                                                                    | Total :                 |               | 377,500       |     | deposit.            |
| UpDownBackConfirm789Backspace456Clear123Enter0000000Clear                                                                                                    | Please enter a quar     | tity of SORWF | 101           |     |                     |
| UpDownBackConfirm789Backspace456Clear123Enter0000000 $\Box$                                                                                                    |                         |               | Ĩ             |     |                     |
| 7     8     9     Backspace       4     5     6     Clear       1     2     3     Enter       0     00     000                                                                                                    |                         | own Back      | Confirm       |     |                     |
| 4 5 6 <sup>clear</sup><br>1 2 3 <sub>Enter</sub><br>0 00 000 ≤                                                                                                    | 7                       | 8 9           | Backspace     |     |                     |
| 1 2 3<br>0 00 000 Enter                                                                                                    | 4                       | 5 6           | Clear         |     |                     |
|                                                                                                    | 1                       | 2 3           | Enter         |     |                     |
|                                                                                                    | 0 0                     | 00 000        | 0             |     |                     |
|                                                                                                    | 0                       | 0             | 4             |     |                     |

## 4.2. Sales report

Within sales report, you can check each item sales at date you set.

|                                 | i ⊋ al <sup>a</sup> nt                                                                        | How to do it?                                                                                                    |
|---------------------------------|-----------------------------------------------------------------------------------------------|----------------------------------------------------------------------------------------------------|
| (11111 Victor<br>021/08/2021 13 | :14:<br>bery Gack                                                                             | a) Set the date when<br>you want to check<br>report.                                                                                                    |
| (uantit                         | Amount                                                                                        | b) Search sales                                                                                                    |
| 9                               | 3,100.00                                                                                      | [Querv] button                                                                                                    |
| 9                               | 2,700.00                                                                                      | [duory] outtom                                                                                                    |
|                                 |                                                                                               | You will find all item sold<br>on that specific date, with<br>the quantity and Total<br>amount on Each item.                                                                                                    |
|                                 | 21/08/2021 13<br>221/08/2021 13<br>2000<br>2000<br>2000<br>2000<br>2000<br>2000<br>2000<br>20 | Image: Second second second |

## 5. Sign on in Sales Management

This menu is used to make receipts, refund and check the sales reportsTo login in sales Management, use:

- a) User Id + [Enter] or [Sales]
- b) Password + [Enter] or [Sales]

After logging in the interface below appears:

| 4:55 - 1 - 2 -                 | 1) ♀ all # C0 |
|--------------------------------|---------------|
| TIN: 100509911 Q11111          | /ictor        |
| <b>∏</b> R#:6 <b>(</b> )21/08/ | 2021 16:55:08 |
| Sales Item                     | Amount        |
| NO Price Oly                   | Amount        |
| 1                              |               |
|                                | $\sim$        |
| 2                              |               |
| 3                              |               |
|                                |               |
| 4                              | $\sim$        |
| -                              |               |
| 5                              |               |
| Total :                        | 0.00          |
| Δ                              |               |
| Register the Item              | 1901          |
| TIN:                           | 100           |
|                                |               |
|                                | icanner PLU   |
| Search                         | Search        |
| item                           | кесеірт       |
|                                | Sign Off      |
|                                |               |
|                                |               |
|                                |               |
|                                |               |
| 0 0                            | 0             |
|                                |               |
|                                |               |
|                                |               |
|                                |               |
|                                |               |
|                                |               |
|                                |               |
|                                |               |

Registering an Item Register the product you want to sale

#### 2) How to use.

1)

- a) Scan Registration: Register product
- b) Direct registration: Register an item by typing numbers of barcode attached onitem.
- c) Barcode numbers and click [Enter] or [PLU].
- d) Search an Item: Register an item by searching it.
- 3) The others.
- If you register new one, its quantity will be 1.
- You cannot register an item if there is no quantity of item.

## 5.1. Search an item registered

In item Management, we have seen how to create an item. Below we are going to see how to search an item once we are going to sale it. To search on item you click on [SEARCH ITEM]. Then the screen below appears:

| n Code, Na<br>r Barcode: La La La La La La La La La La La La La                                                    | -28<br>-18 | Quei para |
|----------------------------------------------------------------------------------------------------|------------|-----------|
| tern colo tern harke<br>Recoor Children de Person de Colo<br>RW2BZARGJIHIgati<br>RW1NTXNCAmata<br>RW2NTXNCUmucanga | -28<br>-18 | Price     |
| RW1NTXNCAmata<br>RW2NTXNCUmucanga                                                                                  | -28<br>-18 |           |
| RW1NTXNCAmata<br>3.<br>RW2NTXNCUmucanga                                                                            | -28<br>-18 |           |
| RW1NTXNCAmata<br>3.<br>RW2NTXNCUmucanga                                                                            | -18        |           |
| RW2NTXNCUmucanga                                                                                                   |            |           |
|                                                                                                    |            |           |
|                                                                                                    | -22        |           |
| RW2CTXKGwhite suger                                                                                                |            |           |
|                                                                                                    | 0          | 5,00      |
| RW2CTXLTIInyange water                                                                                             |            |           |
| 123456789                                                                                                    | 0          | 50        |
|                                                                                                    |            |           |
| 0 0                                                                                                    | 4          |           |

#### **Explanations** 1) Represents the search Engine [QUERY] used to search an item 2) Already registered items 3) Program information. 4) Register the product for sale. 5) How to use. a) At the Sale Management screen, click [Search Item]. Type the Item code (all or part of the b) code) or name of an item you want to search and press the enter key on the keyboard or click the [QUERY] button. C) Select an item you want to register as sale item. The others 6) You should type at least three letters on search engine.

| MainWindow                | 1111     | 1 daniel        | - • ×        | 1) Program information.        |
|---------------------------|----------|-----------------|--------------|--------------------------------|
| B 0001-0001<br>Sales Item | 9 06-0   | 1-2020 13:51:07 | Ϋ́́Α         | Change the nu                  |
| No                        | Price    | Qty             | Amount       | item.                          |
| Pure Water<br>1           | 1,500.00 | 5               | 7,500.00     | 2) How to                      |
| 2                         |          |                 |              | Click the item                 |
| 3                         |          |                 |              | quantity you w<br>change. Type |
| 4                         |          |                 | $\mathbf{i}$ | number andcli                  |
| 5                         |          |                 |              | 3) The other                   |
| Total :                   |          |                 | 7,500.00     | Quantity numb                  |
| A<br>Register the Item    |          |                 |              | ,                              |
| TIN :                     |          |                 | [oa]         |                                |
|                           | Quantity | Scanner         | PLU          |                                |
| 7                         | 8        | 9               | Backspace    |                                |
| 4                         | 5        | 6               | Clear        |                                |
| 1                         | 2        | 3               | Entor        |                                |
| 0                         | 00       | 000             |              |                                |

## 5.2. Changing the Unit Price

## n

mber of sale

#### use.

of which ant to the new ck [Quantity].

#### ers.

per change is from 1 to 999.

## 5.3. Using Discount (%)

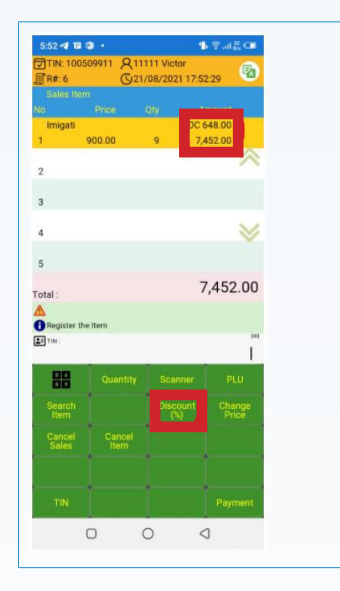

#### 1) Program information.

Sell an item with discount(%) you set

#### 2) How to use.

- a) Click the function key expansion button.
- b) Click the item you want to discount. Type discount rate figures and click [Discount (%)].
- c) If you want to cancel discount, Click "0" and [Discount (%)]

#### 3) The others.

Maximum discount rate is 99%.

## 5.4. Change the sale price

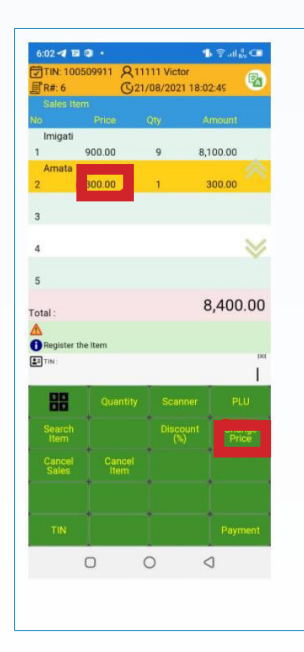

#### 1) Program information.

Change selected item price into new price.

#### 2) How to use.

Click the item of which price you want tochange, type new price figures andclick [Change Price].

#### 2) The others.

You can change the price figures from 1 to99,999'999

## 5.5. Item cancellation

| 6:02 - 1        |           |             | 1             | Sall‰ C         |
|-----------------|-----------|-------------|---------------|-----------------|
| TIN: 10         | 0509911 A | 111111 Vict | or<br>1 18:02 | :49             |
|                 |           |             |               |                 |
| 0               | Price     | Qty         | Ar            | nount           |
| Imigati<br>1    | 900.00    | 9           | 8,1           | 00.00           |
| Amata<br>2      | 300.00    | 1           | 3             | 00.00           |
| 3               |           |             |               |                 |
| 4               |           |             |               | 1               |
| 5               |           |             |               |                 |
| otal :          |           |             | 8             | ,400.0          |
| Depistor        | the item  |             |               |                 |
| TiN:            | the item  |             |               |                 |
| 88              | Quanti    | ty Scal     | nner          | PLU             |
| Search<br>Item  |           | Disc        | ount<br>6)    | Change<br>Price |
| Cancel<br>Sales | ance      |             |               |                 |
|                 |           |             |               |                 |
|                 | 1.00      |             |               |                 |

1) **Program information.** 

Cancel a pre-registered item.

#### 2) How to use.

- a) Click a function key expansionbutton.
- b) Select the item you want to cancel and click [Cancel Item] button.

#### 3) The others.

Cancelled item will be deleted on the screen.

## 5.6. Transaction cancelling

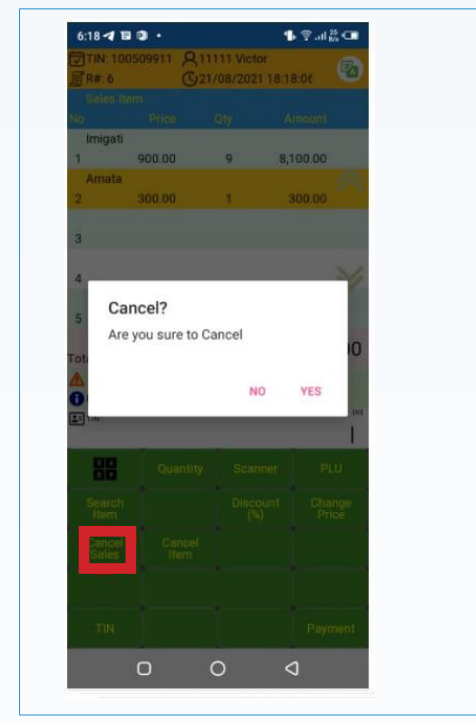

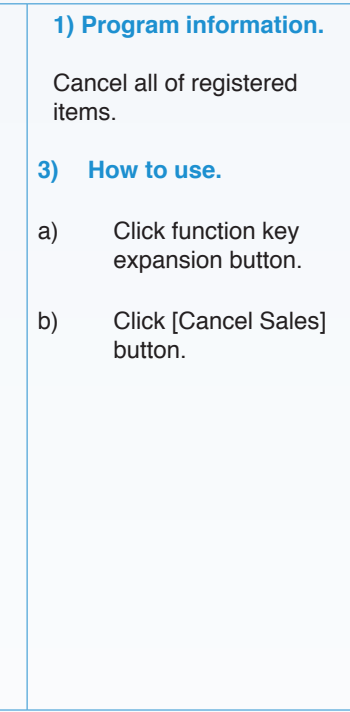

## 5.7. Customer search

To search the customer, click on sales [Expansion key], and click on [TIN]. The screen below to search the customer will appears.

| 6:27 ব 🗃 🖬 • 🔹 🌗 ⊋aită 🖼                                                          | 1) Program information.             |
|-----------------------------------------------------------------------------------|-------------------------------------|
| TIN: 1005099110 11111 Victor<br>R#: 6 G21/08/2021 1227:<br>100005050 R#: k K 2010 | Search customer's TIN num-<br>bers. |
| TIN/NID Customer name                                                             | How to use.                         |
| U 100005050 HOTEL DES MILLE C                                                     | a) Click [TIN] button at            |
|                                                                                   | of sale manage-                     |
|                                                                                   | ment screen.                        |
|                                                                                   | b) Type all or part of              |
|                                                                                   | TIN numbers on                      |
| < II \$\$ \$\$ \$4 \$\cdots = \$\$                                                | search engine and                   |
| 1 2 3 4 5 6 7 8 9 0                                                               | click the enter key                 |
| @ # \$ _ & - + ( ) /                                                              | or [QUERY] button.                  |
| =\< * " ' : ; ! ? 🗵                                                               | c) Select TIN num-                  |
| ABC , <sup>12</sup> <sub>34</sub> .                                               | bers you want to                    |
|                                                                                   | see                                 |
|                                                                                   | d) Click on [Confirm]               |
|                                                                                   | button                              |
|                                                                                   | e) Check the TIN                    |
|                                                                                   | information on the                  |
|                                                                                   | sale management                     |
|                                                                                   | screen                              |
|                                                                                   |                                     |

## 5.8. Payment

|                 | 900.00            | 9                | 8,100.0         | D              |
|-----------------|-------------------|------------------|-----------------|----------------|
| Amata           | 300.00            | 1                | 300.0           | , ^            |
|                 |                   |                  |                 |                |
|                 |                   |                  |                 | ~              |
| al :            | SO HOTEL DES MILI | LE COLLINES (HMG | 8 <b>,4</b> 0   | 0.00           |
| 88              | Quantity          | Scanne           |                 | PLU            |
| Search<br>Item  |                   | Discoun<br>(%)   | t C             | nange<br>Price |
| Cancel<br>Sales | Cancel<br>Item    |                  |                 |                |
|                 |                   |                  | Pa              | ymer           |
|                 | 0                 | 0                | $\triangleleft$ |                |
|                 |                   |                  |                 |                |
|                 |                   |                  |                 |                |

After choosing the item, changing the quantity, changing the price and choosing the customer, you click on **[PAYMENT]** button on the right bottom corner

#### In our example:

•

- The items are 9 boxes of Imigati and Unit price for one box is 900. For Amata we have 1 cup and the unit price is 300.
- The total amount for all is 8,400Frw
- The Customer is HOTEL DES MILLE COLLINES (HMC) Itd with TIN=100005050.

After clicking on the [PAYMENT] Button the screen bellow appears

| 4:47 <b>⊲</b> × ⊙ •        | ¶ ⊋.d <mark>8</mark> , C0         |
|----------------------------|-----------------------------------|
| ⑦TIN: 100509911<br>『R#: 12 | Q 11111 Victor                    |
| No Payment                 | Received                          |
| 1                          |                                   |
| 2                          | ~                                 |
| 3                          |                                   |
| 4                          | $\otimes$                         |
| 5                          |                                   |
| Received :                 | 0.00                              |
| Change :                   | 0.00                              |
| onongo .                   | 8 400 00                          |
| Total :                    | 8,400.00                          |
| Get a Payment              |                                   |
| ETTIN:                     | 134                               |
|                            |                                   |
| 88                         | TIN Cash Mobile<br>Payment Wallet |
| Cancel                     | Pourset Daumant                   |
| Payment                    | Payment                           |
|                            |                                   |
|                            |                                   |
|                            |                                   |
|                            |                                   |
| 0                          | 0 0                               |
|                            |                                   |
|                            |                                   |
|                            |                                   |
|                            |                                   |
|                            |                                   |
|                            |                                   |
|                            |                                   |

### 1) Program information

Choose payment of an item.

#### 2) Payment type

- a) [Cash Payment]: Cash
- b) [Mobile Wallet]: Mobile payment.
- c) [Credit Payment]: Credit card payment
- d) [Debit Payment]: Debit card payment.

#### 3) Others.

- a) Click the payment type customer prefers to do.
- b) [TIN] => Search a customer.
- c) [Cancel Payment] => Cancel payment.
- d) [Register Customer] => Register a customer

## 5.8.1. Using cash payment

To pay using cash payment, click on button [Cash Payment]. The screen below appears.

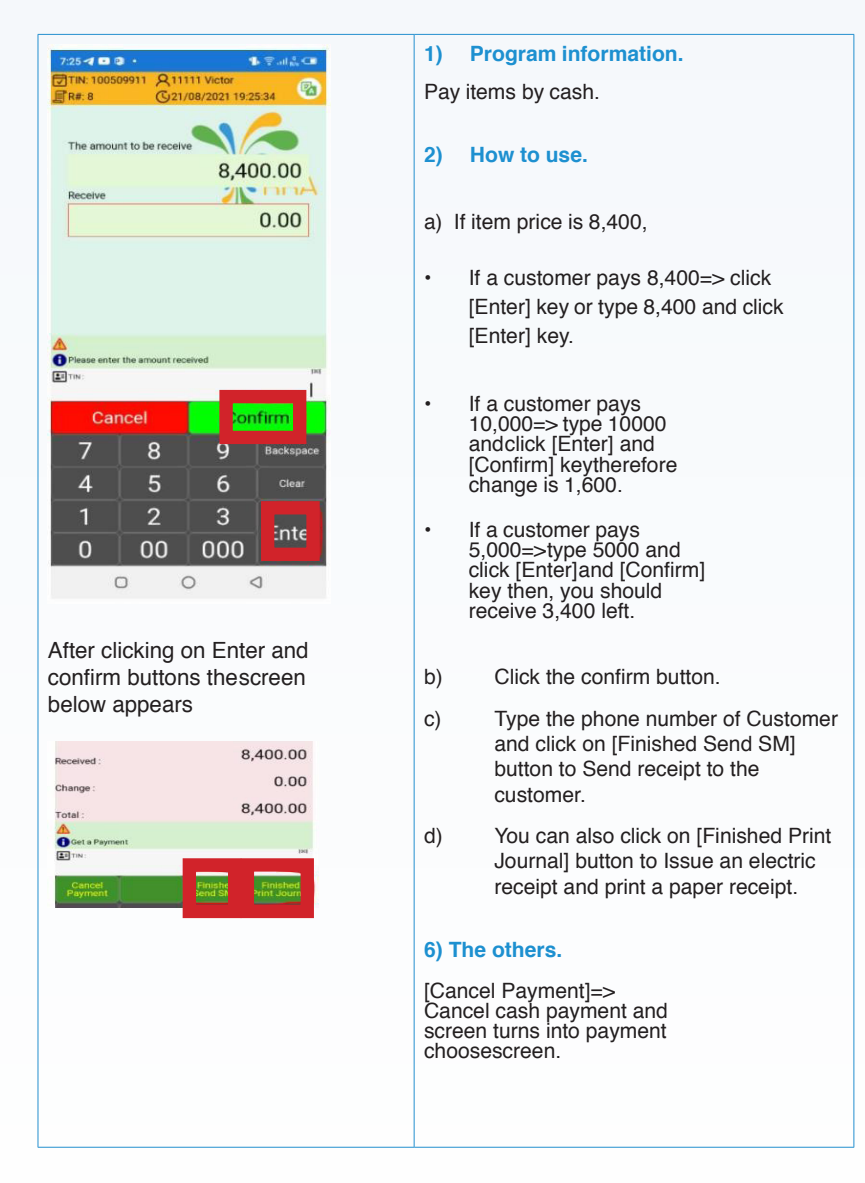

## 5.8.2. Mobile wallet payment

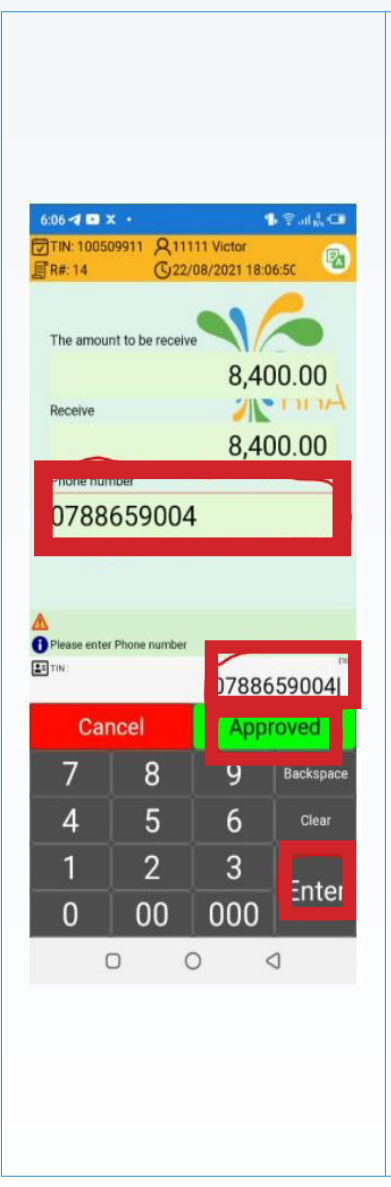

#### 1) Program information.

Pay items by mobile wallet.

#### 2) How to use.

.

a) If item price is 8,400,

- If a customer pays 8,400=> click [Enter] key or type 8,400 and click[Enter] key.
- Type phone number and click [Enter]key.
- [Approved] => Click [Approved]button to approve server.
- b) Click the confirm button.
- c) [Finished Send SMS]: This requires typing the phone number of the customer and clicking on the button tosend an SMS of the receipt.
- d) [Finished Print Journal]: Issue an electric receipt and print a paperreceipt.

#### 3) The others

- [Cancel] => Cancel mobile wallet payment and payment choose screenwill be showed.
- You cannot pay more than price of an item.

## 5.8.3. Payment - credit Card

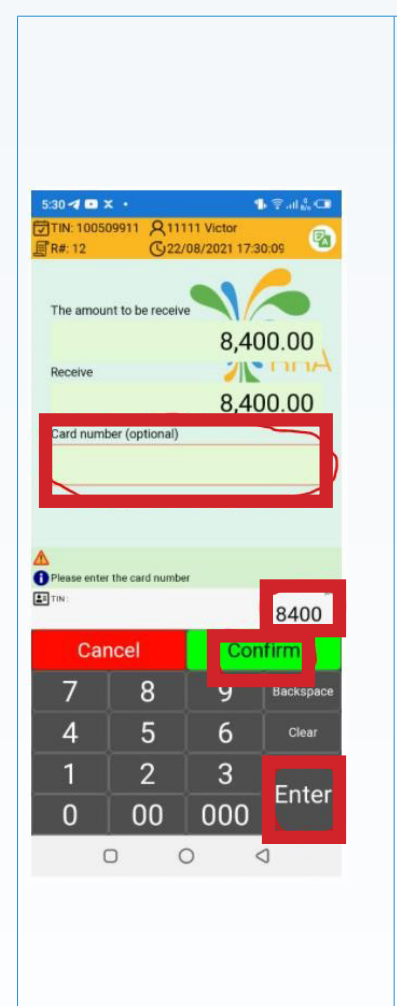

#### 1) Program information.

Pay items by credit card.

#### 2) How to use.

- a) If item price is 8,400
- If a customer pays 8,400=> click [Enter] key or type 8400 and click [Enter] key.
- b) Blank or type Card number and click [Enter].
- c) Click the confirm button.
- Type the phone number of Customer and click on [Finished Send SM] button to Send receipt to the customer.
- e) You can also click on [Finished Print Journal] button to Issue an electric receipt and print a paper receipt.

#### 3) The others.

- f) [Cancel] => Cancel credit card payment and screen turns into payment type option screen.
- g) Customer cannot pay more than the price of an item, the amount of money youshould receive.

## 5.8.4. Payment - Debit Card

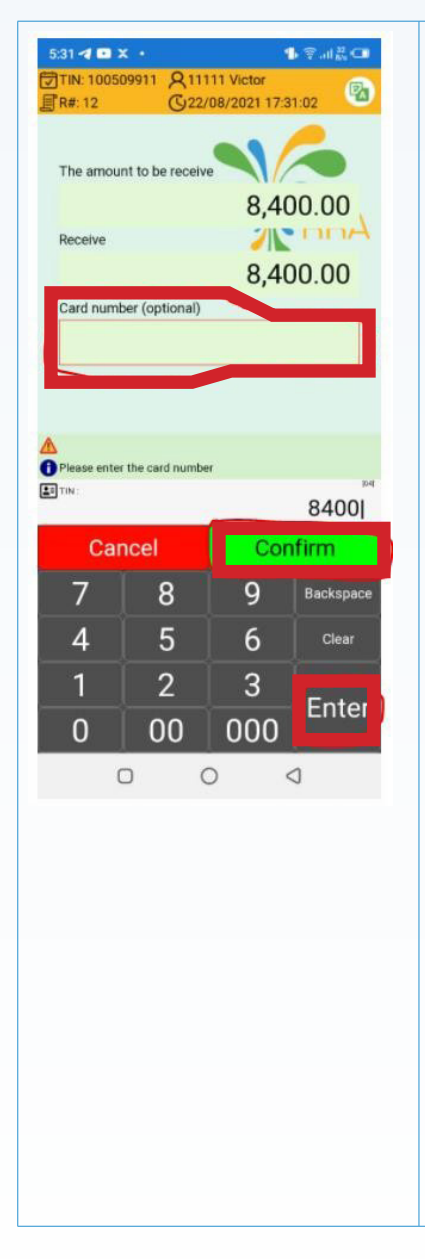

#### 1) Program information.

Pay items by a debit card.

#### 2) How to use

- a) If a customer pays 8,400=> click [Enter] key or type 8400 and click [Enter] key.
- b) Blank or type Card number and click [Enter].
- c) Click the confirm button.
- Type the phone number of Customer and click on [Finished Send SM] button to Send receipt to the customer.
- e) You can also click on [Finished Print Journal] button to Issue an electric receipt and print a paper receipt.

#### 3) The others

- a) [Cancel] => Cancel mobile wallet payment and screen turns into payment type
- b) Customer can't pay more than the price of an item, the amount of money you should receive.

## 6. Refund

#### Step 1: Refund – Search receipt

Use it for checking receipt list. Check there is no registered item list on a screen and then choose function key menu button. Click [Search Receipt] button.

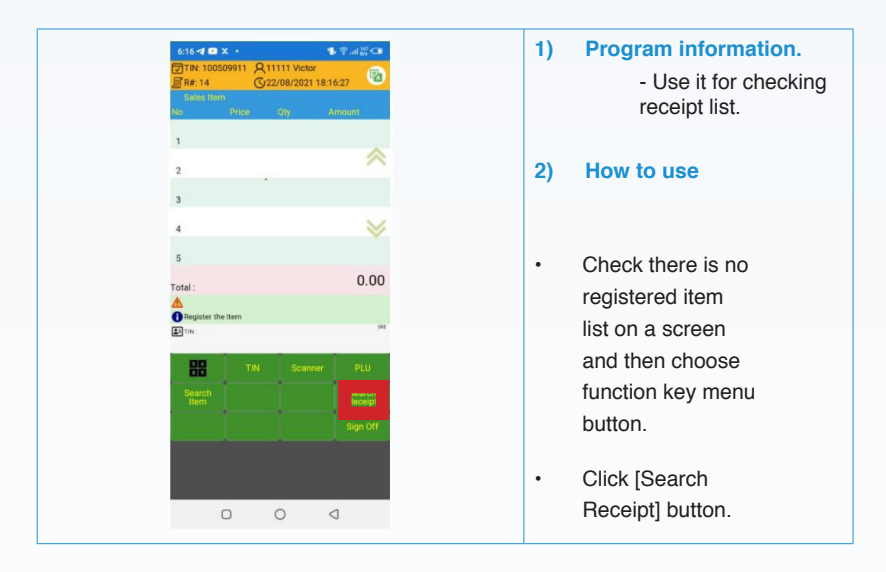

| P# 14                 | 322/       | 08/2021 18  | 25-      |
|-----------------------|------------|-------------|----------|
| ales Date<br>8/21/202 | 1          | Cque        | y Back   |
| Sales date            | No Type    | Invoice num | Amount   |
| 20210821              | 0005 Norma | 5           | 10,800.0 |
| 20210821              | 0006 Norma | 6           | 8,400.0  |
| 20210821              | 0007 Norma | 7           | 8,400.0  |
| 20210821              | 0008 Norma | 8           | 8,400.0  |
| 20210821              | 0009 Norma | 9           | 8,400.0  |
| 20210821              | 0010 Norma | 10          | 8,400.0  |
| 20210821              | 0011 Norma | 11          | 100.0    |

a) Set the date of receipt you want to check and click the [Query] button.
b) After the receipt list is printed, choose the receipt you want to check.
c) Details of receipt are shown at the right of screen.

#### Step 2: After searching a receipt to be refunded, click on Refund button

| TIN: 1                                                             | 00509911                     | Q 11111 VI                                                                  | ctor 😰             |
|--------------------------------------------------------------------|------------------------------|-----------------------------------------------------------------------------|--------------------|
| <b>■</b> R#: 14                                                    |                              | <b>(</b> 22/08/20                                                           | 21.18:32:          |
| Reprint                                                            | t Rek                        | bad Ref                                                                     | und Back           |
| REAR SAR                                                           |                              | _                                                                           |                    |
|                                                                    |                              | ENGE MUHIM                                                                  | •                  |
| TEL - 0783                                                         | 104425                       | ENGE MOITIN                                                                 | ~                  |
| TLAN                                                               | 04423                        |                                                                             |                    |
|                                                                    | 00011                        |                                                                             |                    |
|                                                                    | 79911                        |                                                                             |                    |
| CASHIER:                                                           | Victor(1111                  | 1)                                                                          |                    |
|                                                                    |                              |                                                                             |                    |
| CLIENT TH                                                          | N:100005                     | 050                                                                         |                    |
| CLIENT NA                                                          | ME: HOTE                     | L DES MILLE C                                                               | COLLINES (HMC) Ltd |
| migati                                                             |                              |                                                                             |                    |
| RW2BZXK                                                            | GX000000                     | 1                                                                           |                    |
| 900.00x9                                                           | 8,10                         | 0.00TAX D                                                                   |                    |
| Amata                                                              |                              |                                                                             |                    |
| RW1NTXN                                                            | 0X000000                     | 1                                                                           |                    |
| 300.00×9                                                           | 2,70                         | 0.00TAX D                                                                   |                    |
|                                                                    | 0                            | 0                                                                           | 0                  |
|                                                                    |                              |                                                                             |                    |
|                                                                    |                              |                                                                             |                    |
| С                                                                  | hoose                        | the refund                                                                  | d reason           |
| С                                                                  | hoose                        | the refun                                                                   | d reason           |
| 6:42 - 4                                                           |                              | the refund                                                                  | d reason           |
| 6:42 ◄ 0                                                           | hoose 1                      | the refund                                                                  | d reason           |
| 6:42 ◀<br>()<br>()<br>()<br>()<br>()<br>()<br>()<br>()<br>()<br>() | hoose 1                      | the refund                                                                  | d reason           |
| 6:42 ◀                                                             | hoose f                      |                                                                             | d reason           |
| C<br>6:42 < 1<br>TIN: 1<br>R#: 14<br>Code                          | Refun                        | the refund<br>Q 11111 Vi<br>Q 22/08/20<br>1 reason<br>sing Qua              | d reason           |
| C<br>642 4<br>TIN: 1<br>R#: 14<br>Rede<br>01<br>02                 | Refun<br>Miss                | the refund<br>22/08/20<br>d reason<br>sing Qua<br>sing Wai                  | d reason           |
| C<br>642<br>TIN: 1<br>R#: 14<br>Code<br>01<br>02<br>03             | Refun<br>Miss<br>Dam         | the refund<br>(©22/08/20<br>dreason<br>sing Qua<br>sing Wai<br>naged        | d reason           |
| C<br>6-42 ◀ 0<br>C TIN: 1<br>Code<br>01<br>02<br>03<br>04          | Refund<br>Miss<br>Dam<br>Was | the refun<br>C22/08/20<br>1 reason<br>sing Qua<br>sing Wai<br>naged<br>sted | d reason           |

#### 1) Program information.

- After choosing a receipt for which you want to make refund, click on [Refund] Button.
- b) Select the reason of refund

#### 2) How to use.

**Choose** the reason of refund among the lists.

#### 3) The others.

- After you click refund reason, the screen turns into refund management screen.
- b) Click on function key to find the [Payment] button.

| 6:57 🚽 💷 🗙                                                     | ė                                                        | 1 ≑.d <sup>20</sup>                       | 1)             | Program information                                       |
|----------------------------------------------------------------|----------------------------------------------------------|-------------------------------------------|----------------|-----------------------------------------------------------|
| TIN: 100509<br>■ R#: 14<br>Sales Item<br>No<br>Imigati<br>1 90 | 1911 Q 11111 Vict<br>(22/08/202<br>Price Qty<br>10.00 -9 | tor<br>21 18:57:45<br>Amount<br>-8,100.00 | Ye<br>re<br>of | ou can check the<br>funded item and price<br>iit.         |
| Amata<br>2 30                                                  | 0.00 -9                                                  | -2,700.00                                 | 2)             | How to use                                                |
| з                                                              |                                                          |                                           |                |                                                           |
| 4                                                              |                                                          | $\leq$                                    | a)             | Click payment                                             |
| 5                                                              |                                                          |                                           |                | management                                                |
| Total :                                                        |                                                          | -10,800.00                                |                | screen.                                                   |
| A Register the It                                              | em                                                       | INT                                       | b)             | Choose refund                                             |
| 88                                                             |                                                          |                                           |                | payment type. (Cas<br>Payment / Credit<br>Payment / Debit |
|                                                                | ÷                                                        |                                           |                | Payment / Mobile<br>Payment)                              |
| Cancel<br>Refund                                               |                                                          |                                           |                |                                                           |
| 0                                                              | 0                                                        | Ø                                         |                |                                                           |
| After clicking on refu                                         | [Payment] Bu<br>und payment ty                           | tton, you find the<br>ype.                | )              |                                                           |
| BB<br>Calcel                                                   | Ca<br>Payı<br>Cro                                        | ash Mobile<br>ment Wallet<br>edit Debit   |                |                                                           |
| Payment                                                        | Pay                                                      | ment Payment                              |                |                                                           |

## Step 3: After choosing the refund reason, click on [Payment] Button

Step 4: Click [Enter] Button and [Confirm] Button

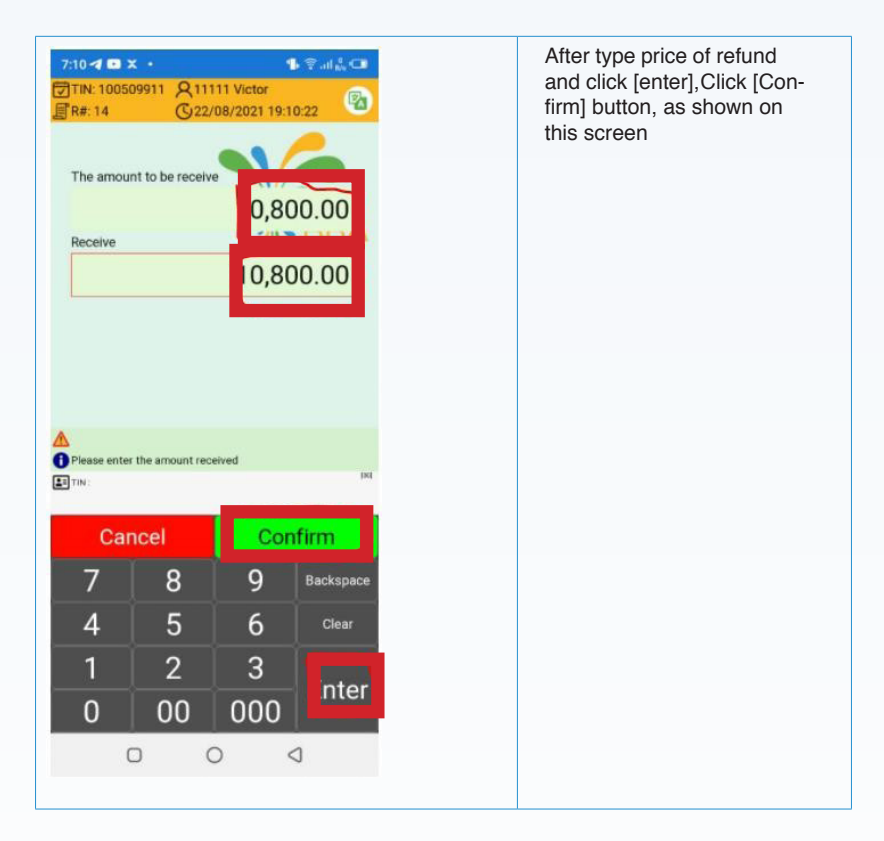

Step 5: Printing refund receipt

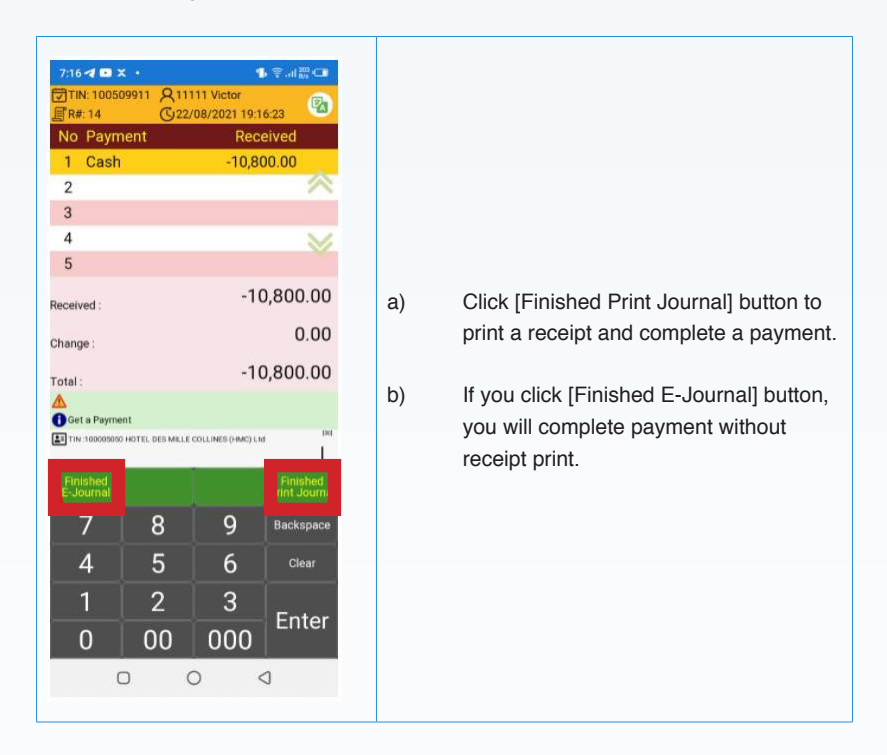

## 7. Sending and Receiving

| Licer Id  |                                              | 51                         |                |
|-----------|----------------------------------------------|----------------------------|----------------|
| Useria    |                                              |                            |                |
| User Nan  | ne                                           | 1                          | THE            |
| Passwor   | d                                            |                            |                |
|           |                                              | •                          |                |
|           |                                              |                            |                |
|           |                                              |                            |                |
| RWANDA TE | ST SERVER / v                                | 20210710.NE                | W.0129         |
| RWANDA TE | ST SERVER / v<br>er User ID                  | 20210710.NE                | W.0129         |
| RWANDA TE | ST SERVER / v<br>er User ID                  | 20210710.NE                | W.0129         |
| RWANDA TE | ST SERVER / v<br>er User ID<br>Admin<br>Menu | 20210710.NE<br>POS<br>Menu | w.0129<br>Sale |
| RWANDA TE | ST SERVER / v<br>er User ID<br>Admin<br>Menu | 20210710.NE<br>POS<br>Menu | w.0129<br>Sale |
| RWANDA TE | ST SERVER / v<br>er User ID<br>Admin<br>Menu | 20210710.NE                | w.0129         |
| RWANDA TE | ST SERVER / v<br>er User ID<br>Admin<br>Menu | 20210710.NE<br>POS<br>Menu | w.o129         |
| RWANDA TE | ST SERVER / v<br>er User ID<br>Admin<br>Menu | 20210710 NE                | Sale           |

These two buttons are used for synchronization purpose between EBM Mobile Application and RRA server.

- a) You find the buttons of [Send] and [Receive] after clicking on function key button.
- b) [SEND] Button is used to send transaction from EBM Mobile Application client to RRA server.
- c) [RECEIVE] Button is used to receive data form RRA server to EBM Mobile Application client.

## 7.1. Sending

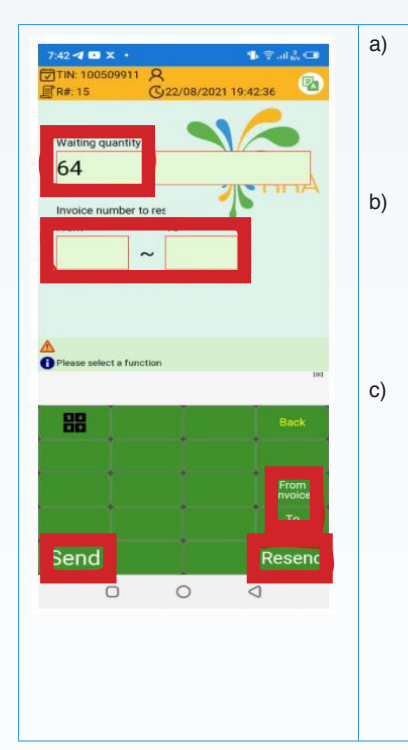

- Waiting quantity: These are the transactions waiting to be sent to RRA server. For examples, 64 is the number of Transactions on waiting.
- [Send]: To send these transactions, which are on waiting, click on [Send] Button. You will be able to open the system once the transaction on waiting has become 0
  - From Invoice To Invoice: These two buttons are used to send the range of invoices specified. Example, if you want to send invoices from 1 to 10, type 1 and click on [From Invoice]. 1 will be displayed on field of the button [FROM]. The same, type 10 and click on [To Invoice] button. 10 will be displayed in the field of Button [To]. The click on [Resend] Button to send that range of transaction.

## 7.2. Receiving

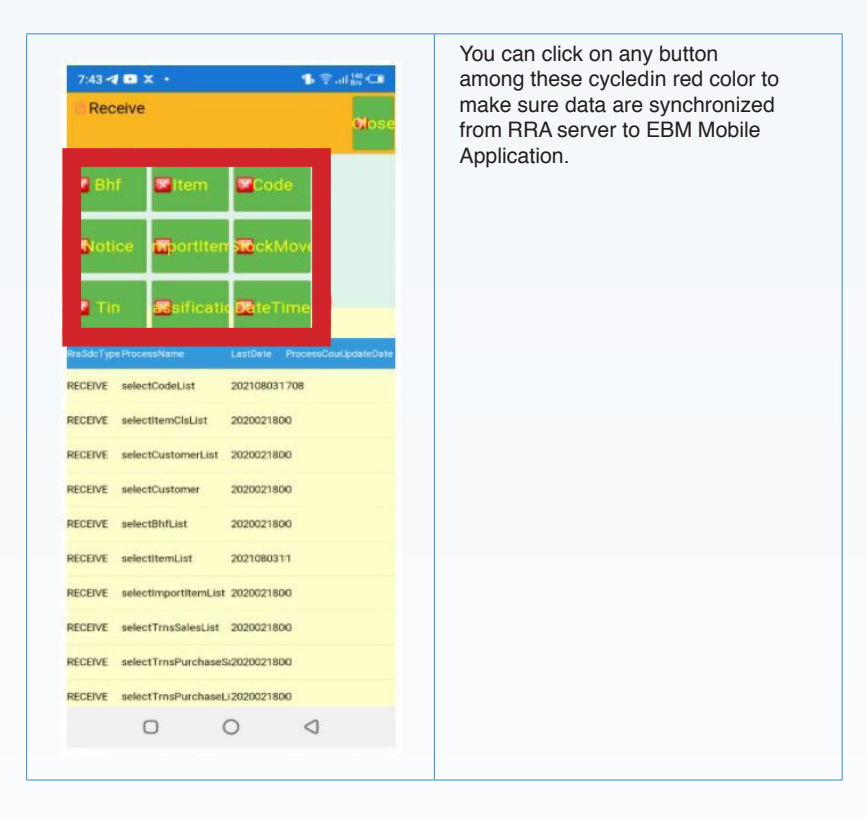

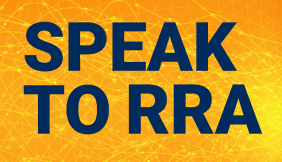

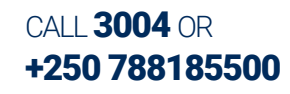

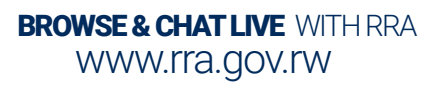

## FIND US ON SOCIAL MEDIA

F Rwanda Revenue Authority @rrainfo O Rwanda Revenue

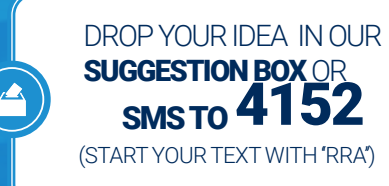

y

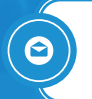

EMAIL US info@rra.gov.rw

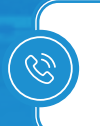

REPORT SMUGGLING ACTS BY CALLING 3005

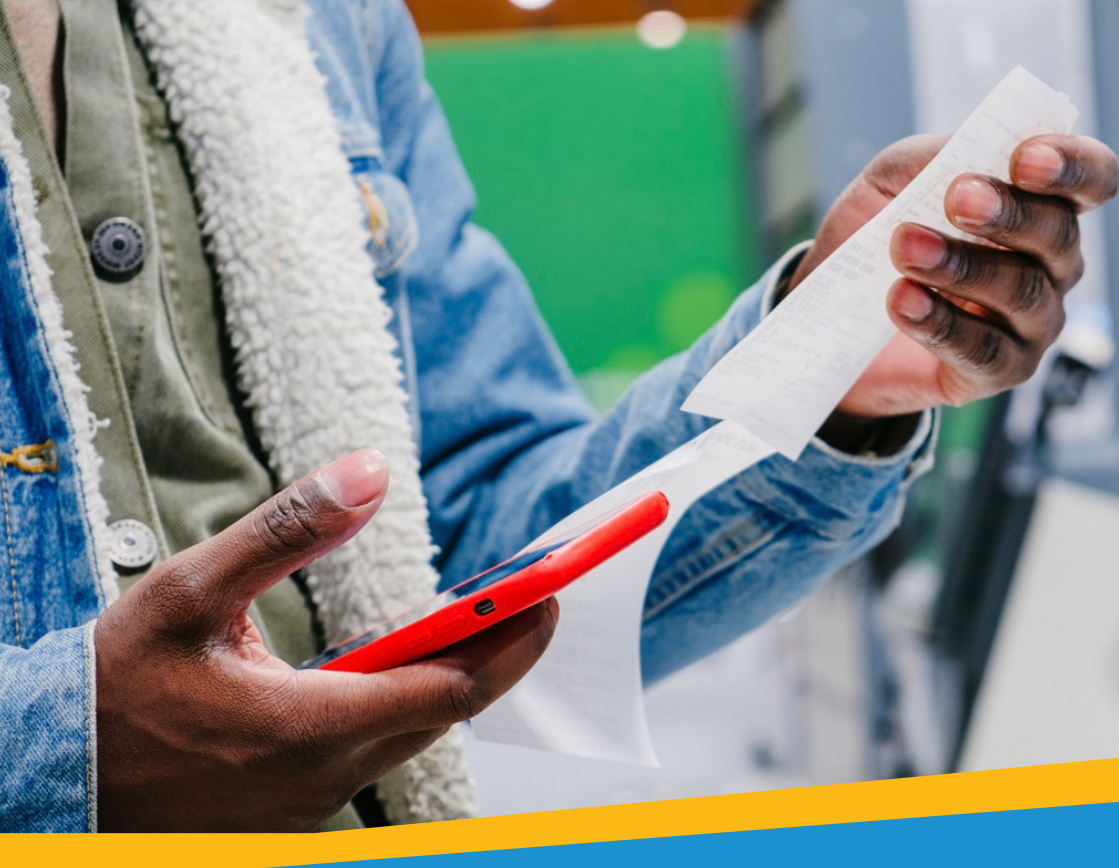

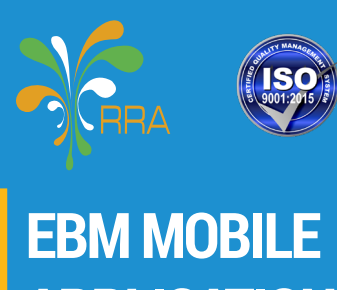

EBM MOBILE APPLICATION User Guide